### **Enter TCD Counts into Core-CT**

**Purpose:** Updates have been made to the TCD process, and this job aid will help you enter the TCD totals in Core-CT.

| Steps                                                                                                  | Screenshots |                                                                                                    |  |
|----------------------------------------------------------------------------------------------------|-------------|----------------------------------------------------------------------------------------------------|--|
| After running the TCD, an email will be sent with a list of counts.                                    |             | Biweekly Check Date 09/08/2020<br>DCF-Dept of Children and Family (DCF)                                                          |  |
| <ul> <li>TL_ELP_INTFC - Elapsed time<br/>usage (e.g Regular Hours, Overtime<br/>hours etc.)</li> </ul> |             | Uploaded By SuperUser                                                                                                    |  |
| <ul> <li>TL_ELPTSK_INTFC - Elapsed Time<br/>Task usage (e.g. Shift code)</li> </ul>                    |             | TL_ELP_INTFC Add Rows 4,345<br>TL_ELP_INTFC Delete Rows 3,688<br>TL_ELPSTK_INTFC Add Rows 4,369<br>TL_ELPSTK_INTFC Delete Rows 0 |  |
|                                                                                                    |             |                                                                                                    |  |

In Core-CT, navigate to Main Menu> Core-CT HRMS> Time and Labor> CT TCD File> CT TCD Processing Tracker

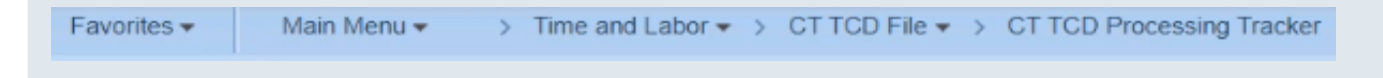

| The TCD Processing Tracker page will display. | TCD Processing Tracker                 |
|-----------------------------------------------|----------------------------------------|
|                                               | Agency DCF Dept of Children and Family |
|                                               | Pay Period Processing Information      |
| The first time using this page, a blank       | *Pay Period Begin Date                 |
| form will be displayed.                       | *Pay Period End Date                   |
|                                               | % transactions allowed outside range 5 |
|                                               |                                        |
| Enter the start and end dates for the         |                                        |
| pay period at the top of the page.            |                                        |
|                                               |                                        |
|                                               |                                        |
|                                               |                                        |
|                                               |                                        |

#### Steps

Enter the totals from the TCD email from the source system (e.g. Atlas, Kronos, etc...) into Agency Input column.

Click Save to record your changes.

Note: Once you click "Save" the scheduled file mover will pick up the TCD file for processing. Be sure the final TCD file is created before taking this step.

You will receive an email documenting the counts entered into Core-CT for your records.

After you enter the counts, the scheduled Core-CT Pre Edit process will run at the designated time and attempt to validate the Core-CT counts against the TCD file. This process will utilize a file mover to automatically pick up the Agency TCD file and import it into Core-CT.

If the process ran well with no errors the TCD Process Status will automatically update to display "Successfully Processed" and Ready to Reprocess? will be set to "No".

#### Screenshots

| lecord Counts              |              |          |
|----------------------------|--------------|----------|
|                            | Agency Input | Pre-Edit |
| TL_ELP_INTFC Adds:         | 0            | 0        |
| TL_ELP_INTFC Deletes:      | 0            | 0        |
| TL_ELPTSK_INTFC Adds:      | 0            | 0        |
| TL_ELPTSK_INTFC Deletes:   | 0            | 0        |
| DUR Records in Range:      |              | 0        |
| DUR Records outside Range: |              | 0        |

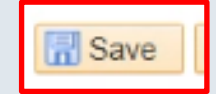

#### Dear DCF Agency Rep/Central Administrator,

The following information was completed on the TCD Processing tracker painformation is incorrect please return to the page and make necessary up

| Agency:                                                   | DCF        |
|-----------------------------------------------------------|------------|
| Pay period begin date:                                    | 2019-11-22 |
| Pay period end date:                                      | 2019-12-05 |
| Number of TL_ELP_INTFC Adds                               | 4049       |
| Number of TL_ELP_INTFC Deletes:                           | 3380       |
| Number of TL_ELPTSK_INTFC Adds:                           |            |
| Number of TL_ELPTSK_INTFC Deletes:                        |            |
| Percent of transactions allowed outside pay period range: |            |
| Information Undated/Created Ry                            | ACC LODE79 |

| TCD Process Status     | Ready to Reprocess? |
|------------------------|---------------------|
| Successfully Processed | No                  |

#### Steps

#### Screenshots

If the counts match the TCD Process Status an email will be sent indicating the Pre Edit step passed as shown in the following section. Refer to the upcoming 'Errors in TCD Process' Job Aid if you receive an error email.

| Dear DCF Agency Rep/Central Administrator,                                                                                                    |  |  |  |  |
|----------------------------------------------------------------------------------------------------|--|--|--|--|
| The TCD file for the pay period 11/22/2019 through 12/05/2019<br>was successfully processed and passed the Pre-Edit step. The<br>TCD file is now ready to be processed by the system through the |  |  |  |  |
| next steps. There is no action required to be taken by you at<br>this time. However, you may receive additional notification as<br>the TCD file is processed through the next steps              |  |  |  |  |
| NOTE: This is an automated message generated by the system.<br>Please DO NOT REPLY to this email since the email responses to<br>this box are not being actively monitored                       |  |  |  |  |

To add next pay period select the '+' button to add a new row, and then add the TCD Processing Information.

| + - | First 🕚 2 of 2 🕑 | Last |
|-----|------------------|------|

#### **Errors in TCD Process**

#### Purpose:

This job aid will help you correct errors in the TCD Process.

#### Steps

#### Screenshots

There are multiple reasons why the file could potentially fail, those reasons are listed below as are the steps required for resolution.

- 1. User input error
- 2. Error in time management system (This may not apply to all agencies)
- 3. File Layout Error

If you receive the following email calling out a specific row, it can be due to user input error or an error in entry on your time management system.

#### Dear DCF Agency Rep/Central Administrator,

The TCD file for the pay period 11/22/2019 through 12/05/2019 failed the Pre-Edit step and must therefore be resubmitted and/or corrected on the TCD Processing Tracker page. Please ensure that you mark the 'Reprocess Indicator' to 'Yes' once the issues are resolved to process the TCD file

# TL\_ELPTSK\_INTFC Add entered does not match the count in XML file

In order to validate whether this was user input error, navigate to the TCD Processing Tracker Page for the current pay period and compare the Agency Input column values to your TCD email. If the values do not match, make your changes to the Agency Input column.

Update the **Ready to Reprocess to Yes**, then Click **Save**.

|                                                             | Agency Input | Pre-Edit      |        |
|-------------------------------------------------------------|--------------|---------------|--------|
| TL_ELP_INTFC Adds:                                          | 0            | 0             |        |
| TL_ELP_INTFC Deletes:                                       | 0            | 0             |        |
| TL_ELPTSK_INTFC Adds:                                       | 0            | 0             |        |
| TL_ELPTSK_INTFC Deletes:                                    | 0            | 0             |        |
| DUR Records in Range:                                       |              | 0             |        |
| DUR Records outside Range:                                  |              | 0             |        |
|                                                             |              |               |        |
| CD Process Status                                           | Ready        | to Reproces   | s?     |
|                                                             | $\sim$       |               | $\sim$ |
| TCD Process Status                                          | Ready        | to Reprocess? | ?      |
| Not Started<br>Processed w/Errors<br>Successfully Processed | No<br>Yes    |               |        |

#### Steps

#### Screenshots

If there was no user error, there may be an **error in your time management system**. Contact the time management system admin and let them know of the discrepancy in the counts. After corrections are made, re-run the TCD and check the email for the updated counts. Return back to the TCD Processing Tracker page and update the Agency Input column values in Core-CT and set Ready to Reprocess to Yes. Click **Save.** If successful, a confirmation email will be sent with the counts.

Note: This may not apply to all agencies.

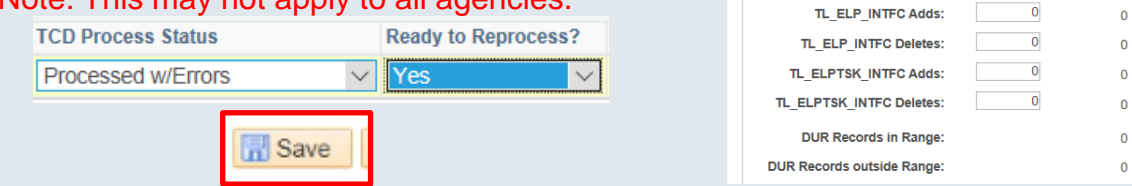

In the scenario where there is a **file layout issue** you will receive the following message. In order to correct this, reach out to your TCD source file system administrator.

Dear DCF Agency Rep/Central Administrator,

The TCD file for the pay period 11/22/2019 through 12/05/2019 failed the Pre-Edit step and must therefore be resubmitted and/or corrected on the TCD Processing Tracker page. Please ensure that you mark the 'Reprocess Indicator' to 'Yes' once the issues are resolved to process the TCD file

\\fiji101.CORECT.APP.HOST.CT.GOV\erp101\datafiles\_tpr\interface
s\processing\CTTLII01\_OUT\CTTLII01DCF.XER file found for
Agency: DCF. Possible Schema failure. Pre Edit Skipped

Once the file layout issue is resolved, navigate to the TCD Processing Tracker page with the Agency Input column and update Ready to Reprocess to **Yes.** The Pre Edit process is scheduled to run in batch and will re-run automatically. Make sure you always hit **Save** after updating.

| TCD Process Status | Ready to Reprocess? |
|--------------------|---------------------|
| Processed w/Errors | Yes 🗸               |
| R Save             |                     |

Agency Input Pre-Edit

## **TCD Process Status and Definitions**

#### Purpose:

This job aid will help you understand the TCD Process Status and Ready to Reprocess flags at the bottom of the page.

| Steps                                                                                                    | Screenshots                                                                                                    |
|----------------------------------------------------------------------------------------------------|----------------------------------------------------------------------------------------------------|
| As you run through the TCD process,<br>the TCD Process Status and Ready to<br>Reprocess fields will update<br>automatically.                                                                                                    | TCD Process Status Ready to Reprocess?                                                                                                    |
| Before you run the TCD, TCD Process<br>Status will automatically be set to <b>Not</b><br><b>Started</b> and Ready to Reprocess is<br>set to <b>No</b> .                                                                                       | TCD Process Status       Ready to Reprocess?         Not Started       No         Processed w/Errors       Yes         Successfully Processed       Yes |
| After you run the TCD, if it runs without<br>errors it will automatically update to<br><b>Successfully Processed</b> and Ready to<br>Reprocess is still set to <b>No</b> .                                                                    | TCD Process Status       Ready to Reprocess?         Not Started       No         Processed w/Errors       Yes         Successfully Processed       Yes |
| If there were errors it will be set to<br><b>Processed w/ Errors</b> and ready to<br>reprocess will be set to No. Once the<br>errors are fixed update the ready to<br>reprocess flag to <b>Yes</b> , and the TCD<br>processing will continue. | TCD Process Status     Ready to Reprocess?       Not Started     No       Processed w/Errors     Yes       Successfully Processed                       |

# **Support Contacts**

#### Purpose:

These will be the contacts you can reach out to if you encounter any issues throughout the TCD Process.

| Contact                                                                                                    | Email                                                                              |
|----------------------------------------------------------------------------------------------------|------------------------------------------------------------------------------------|
| Kronos Support Team<br>Contact the Kronos Support Team if<br>there are issues with downloading the<br>TCD file from Kronos or if they didn't<br>get the email with counts.                                               | DAS-DLKRONOSTEAM@ct.gov                                                            |
| <b>Core-CT Interface Team</b><br>Contact the Core-CT Interface Team if<br>there are issues with the TCD Tracker<br>Page, file validation, or emails from<br>Core-CT on status of file.                                   | core-ct.hr.interface@ct.gov                                                        |
| <b>Core-CT Time and Labor Team</b><br>Contact the Core-CT Time and Labor<br>Team if there are issues with timesheet<br>data after the file is loaded, if data is<br>missing from the timesheet, or TCD Error<br>reports. | Alexa Warzecha:<br>alexa.warzecha@ct.gov<br>Sean Anderson:<br>sean.Anderson@ct.gov |